## How to Change User's Password through Users Screen

You can change or reset the user's password using two ways: Through Users screen and through the Change Password screen. In this topic, we will use the first way.

Only Admin User can change the password of any user while non-admin users can only reset their own password through the Change Password in header options

## Here is how to change User's Password:

- 1. Log in as Admin user
- 2. On user's menu panel, go to System Manager folder then click Users
- 3. Open an existing user.
- 4. On Users Entity screen click User tab

| ntity General User Comments (0) Attachments (0)   | Messages Custon | n Audit l       | .og (1)            |                  |                             |  |
|---------------------------------------------------|-----------------|-----------------|--------------------|------------------|-----------------------------|--|
| Jsername: user001                                 |                 |                 | VolPstudio Setting | 5                | Change Password             |  |
| Jser Role ADMIN                                   | ser Role ADMIN  |                 | Email:             |                  | ✓ Apply X Cancel            |  |
| ecurity Policy Default User Policy                | ~ /             |                 | Password:          |                  | New Password:               |  |
| User Options                                      |                 |                 | Phone No:          | Connect          | Confirm Password:           |  |
| Maximum Origin Screens Allowed 3                  |                 |                 | Settings           |                  |                             |  |
| Administrator User                                |                 |                 | Default Location   |                  | ✓ Title:                    |  |
| Only Allow User to Post Transactions they created |                 | Contact Method: |                    | v Dept:          |                             |  |
| Disable User                                      |                 | Dashboard Role: | Administrator      |                  |                             |  |
| Filter Entity Types                               |                 |                 | JIRA Username:     | Test User        |                             |  |
| × Delete III Layout Q Filter Records (F3)         |                 |                 | Date Format:       | M/d/yyyy ~       | Number Format: 1,234,567.89 |  |
| Entity Type                                       |                 | Filter          | Approvals          |                  |                             |  |
|                                                   |                 |                 | + Insert X Dele    | te 🗄 Layout 🔍 Fi | lter Records (F3)           |  |
|                                                   |                 |                 | Require Approv     | al For           | Approver List               |  |
|                                                   |                 |                 |                    |                  |                             |  |
|                                                   |                 |                 |                    |                  |                             |  |

5. On Change Password panel, enter values in the New Password and Confirm Password fields then click Apply button

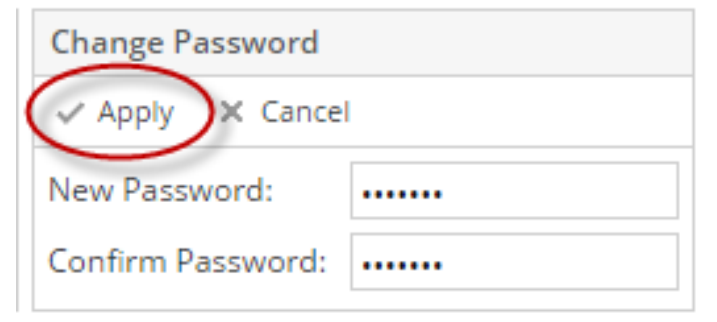

a. However, if there are set of rules in the user's Security Policy, the password should conform to the policy

| Change Password    |                                                             |
|--------------------|-------------------------------------------------------------|
| ✓ Apply X Cancel   |                                                             |
| New Password: •••• |                                                             |
| Confirm Password:  |                                                             |
|                    | <ul> <li>The minimum length for this field is 6.</li> </ul> |
|                    | • There should be at least 1 lower case characters.         |
| ✓ Title:           | • There should be at least 1 upper case characters.         |
|                    |                                                             |

6. Click the OK button on message box to dismiss. New password will be applied.

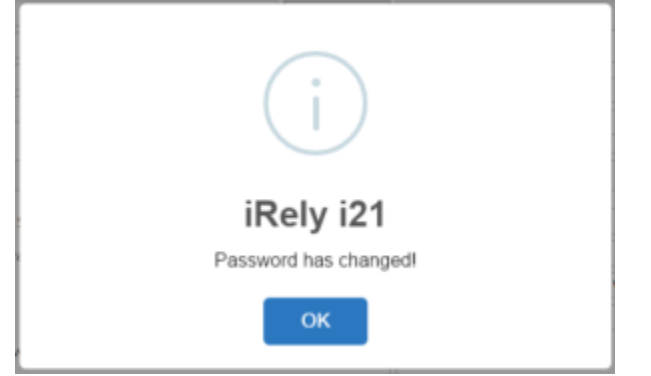

## Here is how to change User's Password:

- Log in as Admin user
   On user's menu panel, go to System Manager folder then click Users
   Open an existing user.
- 4. On Users Entity screen click User tab

| letail User Role                                                                  | s External Module Registered Computers                                                                                                    |                                                                                                 |
|-----------------------------------------------------------------------------------|----------------------------------------------------------------------------------------------------|-------------------------------------------------------------------------------------------------|
| lsername:<br>itle:                                                                | User A                                                                                                    | Change Password<br>& Apply X Cancel                                                             |
| ontact Method:<br>epartment:                                                      | Email v View                                                                                                    | New Password:                                                                                   |
| User Options                                                                      |                                                                                                    | Settings                                                                                        |
| Maximum Nut<br>Allow User<br>Administra<br>Disable Use<br>User canno<br>User must | mber of Origin Screens Allowed 3<br>to only Post Transactions they created<br>tor User<br>er<br>ot change password<br>change password on next login | Default Role: ADMIN v Default Location: v JIRA Username: v Dashboard Role: v                    |
|                                                                                   |                                                                                                    | Approvals       x Delete     B Layout     Q.     Filter Records (F3)       Require Approval For |

5. On Change Password panel, enter values in the New Password and Confirm Password fields then click Apply button

| Change Password   |       |  |  |  |
|-------------------|-------|--|--|--|
| Apply X Cancel    |       |  |  |  |
|                   |       |  |  |  |
| New Password:     | ••••  |  |  |  |
| Confirm Password: | ••••• |  |  |  |
|                   |       |  |  |  |

6. Click OK button on message box to dismiss. New password will be applied.

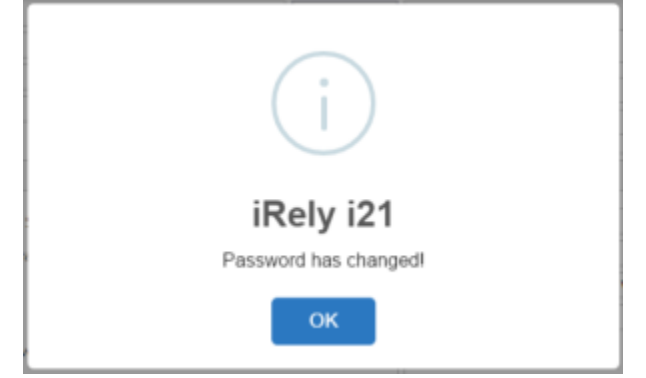

## Here is how to change User's Password:

- 1. Log in as Admin user
- On user's menu panel, go to System Manager folder then click Users
   Open an existing user.
- 4. On Users Entity screen click User tab

|                                                        | s external module integrated compaters                                                                         |                                                                                                    |
|--------------------------------------------------------|----------------------------------------------------------------------------------------------------|----------------------------------------------------------------------------------------------------|
| sername:                                               | testuser                                                                                                    | Change Password                                                                                                    |
| tle:                                                   | Manager V                                                                                                    | ✓ Apply X Cancel                                                                                                    |
| ontact Method:                                         | Email 🗸                                                                                                    | New Password:                                                                                                    |
| epartment:                                             | IT                                                                                                    | Confirm Password:                                                                                                   |
| Jser Options                                           |                                                                                                    | Settings                                                                                                    |
| Allow User Administra Disable Use User canno User must | to only Post Transactions they created<br>tor User<br>er<br>t change password<br>change password on next login | Dashboard Role:<br>Default Location:<br>Default Role:<br>USER                                                       |
|                                                        |                                                                                                    | Approvals           × Delete         B Layout         Q.         Filter Records (F3)           Require Approval For |

-

5. On Change Password panel, enter values in the New Password and Confirm Password fields then click Apply button

| Change Password   |       |  |  |  |
|-------------------|-------|--|--|--|
| ✓ Apply X Cancel  |       |  |  |  |
| New Password:     | ••••• |  |  |  |
| Confirm Password: | ••••• |  |  |  |
|                   |       |  |  |  |

6. Click OK button on message box to dismiss. New password will be applied.

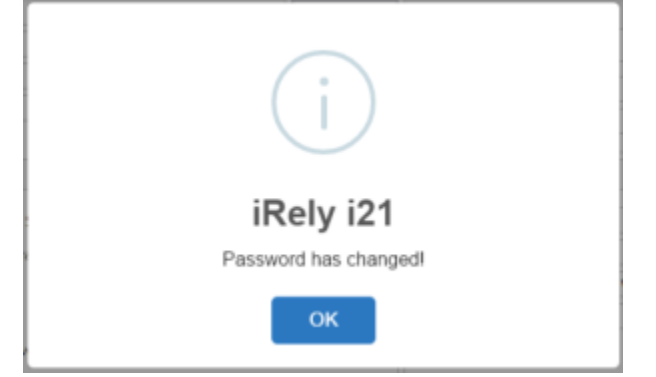